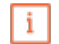

#### Willkommen im **DISH POS Dashboard**.

| DISH POS v2.58.4                 |   | (V) Demo DE <sup>①</sup>        |                            | <del>ହ</del> ି ।                       | DISH POS-Tutorials                         | dish_de_video@hd.digital ~                |
|----------------------------------|---|---------------------------------|----------------------------|----------------------------------------|--------------------------------------------|-------------------------------------------|
| « Menü minimieren    Ø Dashboard |   | Dashboard                       |                            |                                        |                                            |                                           |
| 🕅 Artikel                        | ~ | Umsatzdaten heute               |                            |                                        |                                            |                                           |
| -√- Finanzen                     | ~ | Umsatz                          | Transaktionen              | Durchschnittliche A                    | usgaben                                    | Offene Bestellungen                       |
| 🖏 Allgemein                      | ~ | € 0,00                          | 0                          | € 0,00                                 | 0                                          | € 0,00                                    |
| 🗎 Bezahlen                       | ~ |                                 |                            |                                        |                                            | Anzahl<br>O                               |
| C Self-service                   | ~ |                                 |                            |                                        |                                            | Zuletzt bearbeitet:<br>heute um 13:23 Uhr |
|                                  |   | Umsatzdetails                   |                            |                                        |                                            |                                           |
|                                  |   | - Diese Woche - Vorherige Woche |                            |                                        |                                            |                                           |
|                                  |   | €100<br>€90                     |                            | UMSATZ BIS HEUTE<br>DIESE WOCHE        | UMSATZ BIS HEUTE<br>VORHERIGE WOCHE        | UMSATZ GESAMT<br>VORHERIGE WOCHE          |
|                                  |   | 680                             |                            | € 0,00                                 | € 0,00                                     | € 0,00                                    |
|                                  |   | €70                             |                            | GEM. AUSGABEN BIS HEUTE<br>DIESE WOCHE | GEM. AUSGABEN BIS HEUTE<br>VORHERIGE WOCHE | GEM. AUSGABEN GESAMT<br>VORHERIGE WOCHE   |
|                                  |   | 660                             |                            | € 0,00                                 | € 0,00                                     | € 0,00                                    |
|                                  |   | 640                             |                            | TRANSAKTIONEN BIS HEUTE                | TRANSAKTIONEN BIS HEUTE                    | TRANSAKTIONEN GESAMT                      |
|                                  |   | 630                             |                            | 0                                      | 0                                          | 0                                         |
|                                  |   | 620                             |                            |                                        |                                            |                                           |
|                                  |   | 60                              |                            |                                        |                                            |                                           |
|                                  |   | Montag Dienstag Mittwoch        | Donnerstag Freitag Samstag | Sonntag                                |                                            |                                           |
|                                  |   |                                 |                            |                                        |                                            |                                           |
|                                  |   |                                 |                            |                                        |                                            |                                           |

Eine Artikelreihenfolge festlegen

# • Klicke auf Artikel.

| DISHPOS <sub>v2.58.4</sub> |   | (V) Demo DE <sup>①</sup>        |                                    | ଟ                               | DISH POS-Tutorials                  | dish_de_video@hd.digital ~                |
|----------------------------|---|---------------------------------|------------------------------------|---------------------------------|-------------------------------------|-------------------------------------------|
| « Menü minimieren          |   | Dashboard                       |                                    |                                 |                                     |                                           |
| 🕅 Artikel                  | ~ | Umsatzdaten heute               |                                    |                                 |                                     |                                           |
| $-\sqrt{r}$ Finanzen       | ~ | Umsatz                          | Transaktionen                      | Durchschnittliche A             | Ausgaben                            | Offene Bestellungen                       |
| ô Allgemein                | ~ | € 0,00                          | 0                                  | € 0,0                           | 0                                   | € 0,00                                    |
| 🗇 Bezahlen                 | ~ |                                 |                                    |                                 |                                     | Anzahl<br>O                               |
| <sup>™</sup> Self-service  | ~ |                                 |                                    |                                 |                                     | Zuletzt bearbeitet:<br>heute um 13:23 Uhr |
|                            |   | Umsatzdetails                   |                                    |                                 |                                     |                                           |
|                            |   | - Diese Woche - Vorherige Woche |                                    |                                 |                                     |                                           |
|                            |   | €100                            |                                    | UMSATZ BIS HEUTE<br>DIESE WOCHE | UMSATZ BIS HEUTE<br>VORHERIGE WOCHE | UMSATZ GESAMT<br>VORHERIGE WOCHE          |
|                            |   | 690                             |                                    | € 0,00                          | € 0,00                              | € 0,00                                    |
|                            |   | 670                             |                                    | GEM. AUSGABEN BIS HEUTE         | GEM. AUSGABEN BIS HEUTE             | GEM. AUSGABEN GESAMT                      |
|                            |   | 660                             |                                    | € 0,00                          | € 0,00                              | € 0,00                                    |
|                            |   | 650                             |                                    | TRANSAKTIONEN BIS HEUTE         | TRANSAKTIONEN BIS HEUTE             | TRANSAKTIONEN GESAMT                      |
|                            |   | 630                             |                                    |                                 |                                     |                                           |
|                            |   | 620                             |                                    | -                               |                                     |                                           |
|                            |   | €10                             |                                    |                                 |                                     |                                           |
|                            |   | 60 Montag Dienstag Mittwoch     | Donnerstag Freitag Samstag Sonntag |                                 |                                     |                                           |
|                            |   |                                 |                                    |                                 |                                     |                                           |

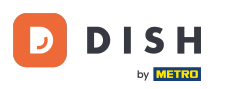

## • Klicke nun auf das Untermenü Artikel.

| DISHPOS <sub>v2.58.4</sub>                                          | (V) Demo DE <sup>①</sup>                     |                             | ଟ                                      | DISH POS-Tutorials                         | dish_de_video@hd.digital ~                     |
|---------------------------------------------------------------------|----------------------------------------------|-----------------------------|----------------------------------------|--------------------------------------------|------------------------------------------------|
| « Menü minimieren Ø Dashboard                                       | Dashboard                                    |                             |                                        |                                            |                                                |
| 🕅 Artikel 🔨                                                         | Umsatzdaten heute                            |                             |                                        |                                            |                                                |
| Artikel                                                             | Umsatz                                       | Transaktionen               | Durchschnittliche                      | Ausgaben                                   | Offene Bestellungen                            |
| Artikelgruppen<br>Preisebene<br>Menüs<br>Fixpreis-Menüs             | € 0,00                                       | 0                           | € 0,0                                  | 00                                         | € 0,00<br>Anzahl                               |
| Optionenmenü<br>Preisgestaltung<br>Zeiträume<br>Verkaufsförderungen | Umsatzdetails                                |                             |                                        |                                            | O<br>Zuletzt bearbeitet:<br>heute um 13:23 Uhr |
| $\sim$ Finanzen $\checkmark$                                        | Diese Woche     Vorherige Woche              |                             |                                        |                                            |                                                |
| ĝ Allgemein V                                                       | \$100 \$90                                   |                             | DIESE WOCHE<br>€ 0,00                  | VORHERIGE WOCHE<br>€ 0,00                  | VORHERIGE WOCHE<br>€ 0,00                      |
| 🗖 Bezahlen 🗸 🗸                                                      | 670                                          |                             | GEM. AUSGABEN BIS HEUTE<br>DIESE WOCHE | GEM. AUSGABEN BIS HEUTE<br>VORHERIGE WOCHE | GEM. AUSGABEN GESAMT<br>VORHERIGE WOCHE        |
| `∵ Self-service ✓                                                   | 660<br>650<br>640                            |                             | € 0,00<br>TRANSAKTIONEN BIS HEUTE      | € 0,00<br>TRANSAKTIONEN BIS HEUTE          | € 0,00<br>TRANSAKTIONEN GESAMT                 |
|                                                                     | 630                                          |                             | DIESE WOCHE<br>O                       | VORHERIGE WOCHE                            | O                                              |
|                                                                     | €10<br>€0<br>Montag Dienstag Mittwoch Donner | stag Freilag Samstag Sonnta | 3                                      |                                            |                                                |

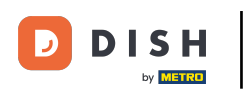

Ð

Um die Artikelreihenfolge zu filtern, klicke auf Spalten > Artikelreihenfolge. Oder deaktiviere alle anderen Optionen und lasse Artikelreihenfolge markiert.

| DISHPOS <sub>v2.58.4</sub>       | (V)        | Demo DE                      | 0                                |            | 😚 DISH POS-Tutorials        | dish_de_video@hd.digital ~                         |
|----------------------------------|------------|------------------------------|----------------------------------|------------|-----------------------------|----------------------------------------------------|
| « Menü minimieren                | Artikel    | (141 artikel)<br>mein Allerg | gene                             |            |                             |                                                    |
| Artikel ^                        | <b>Q</b> ( | Tippen, um Such              | Artikelgruppe Alle               | ▼ i≣ Anzei | igen 50 vAngaben 🛛 🖓 Filter | Spalten Artikel hinzufügen                         |
| Artikelgruppen                   |            | ID 🗘                         | Name 🗘                           |            |                             | ☐ Artikelgruppe .rtikelreihenfolge \$ Umsatzgruppe |
| Menüs                            | <i>1</i>   | <u>i</u> #98                 | Amaretto Disarono                |            |                             | Preise                                             |
| Fixpreis-Menüs<br>Optionenmenü   | <b>1</b> ( | 🗋 前 #68                      | Apfelsaft                        |            |                             | Optionspreis MwSt.                                 |
| Preisgestaltung                  | 0 F        | 🗋 前 #144                     | Apfelsaft test                   |            |                             | Produktionseigenschaften                           |
| Zeiträume<br>Verkaufsförderungen | 0 T        | 🗋 前 #137                     | Apple pie                        |            |                             | Optionenmenü Gana                                  |
| -√- Finanzen ✓                   | 1 प        | 눱 前 #140                     | Apple pie                        |            |                             | Artikelreihenfolge                                 |
|                                  | 0 G        | 🗋 🔟 #1                       | Austern Pro Stuck                |            |                             | Allergene 1                                        |
| லි Allgemein 🗸 🗸                 | 1          | È îi #2                      | Austern Pro Stuck Passionsfrucht |            |                             | 100                                                |
| 🖻 Bezahlen 🗸 🗸                   | 1          | <u>i</u> #28                 | Auswahl An Kase                  |            |                             | 200                                                |
| 및 Self-service V                 | <i>ା</i> ଦ | 🗋 前 #139                     | Auswahlmenü                      |            |                             |                                                    |
|                                  | ।          | ີ 前 #119                     | Bacardi Blanc                    |            |                             |                                                    |
|                                  | 1          | ີ <u>ດ</u> #120              | Bacardi-zitrone                  |            |                             |                                                    |
|                                  | 1          | ☐ 前 #44                      | Bailey's Kaffee                  |            |                             | 100                                                |
|                                  | 1          | ີ 前 #99                      | Baileys                          |            |                             |                                                    |
|                                  | 1          | 🗋 前 #78                      | Ballantines                      |            |                             |                                                    |
|                                  | 1          | ີ <u>ດ</u> #142              | Bearnaise-steak Und Pommes       |            |                             |                                                    |
|                                  |            |                              |                                  | 1 2 7 )    |                             |                                                    |

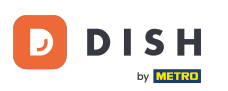

i

Du siehst jetzt nur noch die Spalte Artikelreihenfolge und die Nummern der Artikel. Hinweis: Beachte das der Artikel mit der niedrigsten Nummer zuerst auf dem Produktionsticket/Bildschirm angezeigt wird.

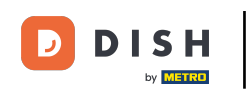

## Eine Artikelreihenfolge festlegen

| DISHPOS <sub>v2.58.4</sub>       | (V)     | Demo DE         | 0                                |   |                | 😚 DISH POS-Tutorials           | dish_de  | e_video@hd.digital   |
|----------------------------------|---------|-----------------|----------------------------------|---|----------------|--------------------------------|----------|----------------------|
|                                  |         |                 |                                  |   |                |                                |          |                      |
| « Menü minimieren                | Artikel | (141 artikel)   |                                  |   |                |                                |          |                      |
| <ul> <li>Dashboard</li> </ul>    | Allger  | mein Allerg     | gene                             |   |                |                                |          |                      |
| Artikel ^                        | α (     | Tippen, um Such | he zu beginne Artikelgruppe Alle | ~ | :≡ Anzeigen 50 | o ∽Angaben 🛛 🖓 Filter 💿 Spalte | en v + A | rtikel hinzufügen    |
| Artikel                          |         |                 |                                  |   |                |                                |          |                      |
| Artikelgruppen                   |         | ID 🗘            | Name 🗘                           |   |                |                                |          | Artikelreihenfolge 🗘 |
| Menüs                            | 1       | <b>b</b> 前 #98  | Amaretto Disarono                |   |                |                                |          |                      |
| Fixpreis-Menüs<br>Optionenmenü   | 1 प     | 👌 前 #68         | Apfelsaft                        |   |                |                                |          |                      |
| Preisgestaltung                  | 1       | 🛅 前 #144        | Apfelsaft test                   |   |                |                                |          |                      |
| Zeiträume<br>Verkaufsförderungen | 1 5     | 눱 前 #137        | Apple pie                        |   |                |                                |          |                      |
|                                  | 1       | 🛅 前 #140        | Apple pie                        |   |                |                                |          |                      |
| -√ Finanzen ✓                    | 1       | 🗅 🗊 #1          | Austern Pro Stuck                |   |                |                                |          | 1                    |
| ô Allgemein 🗸                    | 1 F     | 🗅 前 #2          | Austern Pro Stuck Passionsfrucht |   |                |                                |          | 100                  |
| Bezahlen 🗸 Υ                     | 1       | 눱 前 #28         | Auswahl An Kase                  |   |                |                                |          | 200                  |
| Ç Self-service ∽                 | 1 r     | ີ 前 #139        | Auswahlmenü                      |   |                |                                |          |                      |
|                                  | 1 प     | 🛅 前 #119        | Bacardi Blanc                    |   |                |                                |          |                      |
|                                  | 1 प     | b 前 #120        | Bacardi-zitrone                  |   |                |                                |          |                      |
|                                  | 1 प     | 🛅 前 #44         | Bailey's Kaffee                  |   |                |                                |          | 100                  |
|                                  | 1       | 🛅 前 #99         | Baileys                          |   |                |                                |          |                      |
|                                  | 1       | 🗋 前 #78         | Ballantines                      |   |                |                                |          |                      |
|                                  | 1       | 🗎 前 #142        | Bearnaise-steak Und Pommes       |   |                |                                |          |                      |
|                                  |         |                 |                                  | 1 | 2 3 >          |                                |          |                      |

DISH

by METRO

D

#### • Wenn du die Artikelreihenfolge einer bestimmten Produktgruppe anpassen möchtest, klicke auf Filter.

| DISH POS v2.58.4                 | (V)               | Demo DE                                 | 0                                |       | ום 😚 נו                        | ISH POS-Tutorials | dish_de_video@hd.digital ~ |
|----------------------------------|-------------------|-----------------------------------------|----------------------------------|-------|--------------------------------|-------------------|----------------------------|
| « Menü minimieren                | Artikel<br>Allgem | (141 artikel)<br>nein Allerg            | gene                             |       |                                |                   |                            |
| Artikel ^                        | ۵ (               | Tippen, um Such                         | Artikelgruppe Alle               | ~     | i⊒ Anzeigen <b>50 ∨</b> Angabe | Tilter Spalten    | ✓ + Artikel hinzufügen     |
| Artikelgruppen                   |                   | ID 🗘                                    | Name 🗘                           |       |                                |                   | Artikelreihenfolge 🗘       |
| Preisebene<br>Menüs              | 0                 | ) 前 #98                                 | Amaretto Disarono                |       |                                |                   |                            |
| Fixpreis-Menüs<br>Optionenmenü   | 16                | <b>1</b> #68                            | Apfelsaft                        |       |                                |                   |                            |
| Preisgestaltung                  | 16                | 144                                     | Apfelsaft test                   |       |                                |                   |                            |
| Zeiträume<br>Verkaufsförderungen | 0                 | 1 1137                                  | Apple pie                        |       |                                |                   |                            |
| ∧ Finanzen ✓                     | 16                | 140 🗊 🕅 🗊                               | Apple pie                        |       |                                |                   |                            |
|                                  | 16                | ) 🗊 #1                                  | Austern Pro Stuck                |       |                                |                   | 1                          |
| ல Allgemein V                    | 16                | 1 11 #2                                 | Austern Pro Stuck Passionsfrucht |       |                                |                   | 100                        |
| Η Bezahlen 🗸 🗸                   |                   | 1 1 #28                                 | Auswahl An Kase                  |       |                                |                   | 200                        |
| े∵ Self-service ✓                | 0                 | ) 🗊 #139                                | Auswahlmenü                      |       |                                |                   |                            |
|                                  |                   | #119                                    | Bacardi Blanc                    |       |                                |                   |                            |
|                                  | 16                | 1 🕅 #120                                | Bacardi-zitrone                  |       |                                |                   |                            |
|                                  | 0                 | 1 1 #44                                 | Bailey's Kaffee                  |       |                                |                   | 100                        |
|                                  |                   | 1 1 1 1 1 1 1 1 1 1 1 1 1 1 1 1 1 1 1 1 | Baileys                          |       |                                |                   |                            |
|                                  |                   | 1 🕅 #78                                 | Ballantines                      |       |                                |                   |                            |
|                                  | 16                | 1 前 #142                                | Bearnaise-steak Und Pommes       |       |                                |                   |                            |
|                                  |                   |                                         |                                  | 1 2 3 | >                              |                   |                            |

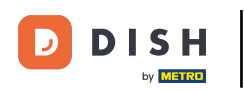

## • Wähle die Artikelgruppen aus, die du anpassen möchtest.

| DISHPOS <sub>v2.58.4</sub>                             | Artikel filtern          | SCHLIESSEN 🛞                                    |
|--------------------------------------------------------|--------------------------|-------------------------------------------------|
| <ul> <li>Menü minimieren</li> <li>Dashboard</li> </ul> | Preis/MwSt. ~            | Artikelgruppen v                                |
| Artikel                                                | Suchauftrag ~            | Hauptspeisen 🗊                                  |
| Artikelgruppen                                         | Produktionseigenschaft ~ | <ul> <li>✓ Getränke</li> <li>✓ Essen</li> </ul> |
| Menüs<br>Eivorois-Menüs                                | Allergene ~              | Aperitif                                        |
| Optionenmenü                                           |                          | Vorspeisen                                      |
| Zeiträume                                              |                          | ✓ Hauptspeisen                                  |
| √r Finanzen ✓                                          |                          | Ergänzungen     Nachspeisen                     |
| ĝ Allgemein 🗸                                          |                          | Heiße Getränke                                  |
| 🖯 Bezahlen 🗸                                           |                          | Take Away                                       |
| ऐ़ Self-service ∽                                      |                          | Umsatzgruppen ^                                 |
|                                                        |                          | Optionenmenüs ^                                 |
|                                                        |                          | Gänge ^                                         |
|                                                        |                          |                                                 |
|                                                        |                          |                                                 |
|                                                        |                          | Alle Filter löschen Filter anwenden             |

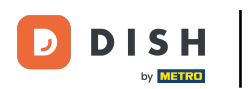

# • Klicke auf Filter anwenden.

| D I S H POS v2.58.4       | Artikel filtern          |                     | SCHLIESSEN 🛞    |
|---------------------------|--------------------------|---------------------|-----------------|
| « Menü minimieren         |                          |                     |                 |
| Ø Dashboard               | Preis/MwSt. ~            | Artikelgruppen      | ~               |
| 🕅 Artikel 🔨               | Suchauftrag ~            | Hauptspeisen        | Ĩ               |
| Artikel<br>Artikelgruppen | Produktionseigenschaft ~ | ✓ □ Getränke        |                 |
| Preisebene                |                          | ∧ □ Essen           |                 |
| Menüs                     | Allergene V              | Aperitif            |                 |
| Fixpreis-Menüs            |                          | Vorspeisen          |                 |
| Optionenmenü              |                          | Salate              |                 |
| Zeiträume                 |                          |                     |                 |
| Verkaufsförderungen       |                          |                     |                 |
| -√- Finanzen →            |                          | Erganzungen         |                 |
|                           |                          | Nachspeisen         |                 |
| 🖏 Allgemein 🗸 🗸           |                          | Heiße Getränke      |                 |
| 🗖 Bezahlen 🗸 🗸            |                          | Take Away           |                 |
|                           |                          |                     |                 |
| 🖵 Self-service 🗸          |                          | Umsatzgruppen       | ^               |
|                           |                          | Optionenmenüs       | ^               |
|                           |                          | Gänge               | ^               |
|                           |                          |                     |                 |
|                           |                          |                     |                 |
|                           |                          |                     |                 |
|                           |                          | Alle Filter löschen | Filter anwenden |

DISH

by METRO

D

#### • Klicke auf das leere Feld. Es erscheint eine Schreibleiste.

| DISH POS v2.58.4                               | (V) Demo Di                                                                          | E <sup>(i)</sup>                              |        |                           | 😚 DISH POS-Tutorials        | dish_de_video@hd.digital ~                 |
|------------------------------------------------|--------------------------------------------------------------------------------------|-----------------------------------------------|--------|---------------------------|-----------------------------|--------------------------------------------|
| « Menü minimieren                              | Artikel (7 artikel) Allgemein Alle                                                   | rgene                                         |        |                           |                             |                                            |
| Artikel     A       Artikel     Artikelgruppen | Q Tippen, um Sur                                                                     | Produktgruppen — Hauptspeisen                 | isen v | i≘ Anzeigen <b>50 ∨</b> A | ngaben 🛛 🖓 Filter 🖉 Spalten | <ul> <li>✓ + Artikel hinzufügen</li> </ul> |
| Preisebene<br>Menüs<br>Fixpreis-Menüs          | ID \$                                                                                | Name 🗘                                        |        |                           |                             | Artikelreihenfolge 🗘                       |
| Optionenmenü<br>Preisgestaltung<br>Zeiträume   | #14                #16                                                               | Bearnaise-steak Und Pommes<br>Fisch Des Tages |        |                           |                             |                                            |
| Verkaufsförderungen                            | <ul> <li>C m #15</li> <li>C m #18</li> </ul>                                         | Fleisch Des Tages                             |        |                           |                             |                                            |
| Allgemein Y                                    | <ul> <li>iii #10</li> <li>iii #19</li> </ul>                                         | Miesmuscheln                                  |        |                           |                             |                                            |
| 😑 Bezahlen 🗸 🗸                                 | <ul> <li>✓ C     <li>前     <li>#20     </li> <li>✓ ✓ ✓ ✓ ✓ ✓ ✓ ✓</li></li></li></ul> | Saisonales Gemuse<br>Steak Tartar             |        |                           |                             |                                            |
| ∵ Self-service ✓                               |                                                                                      |                                               |        |                           |                             |                                            |
|                                                |                                                                                      |                                               |        |                           |                             |                                            |
|                                                |                                                                                      |                                               |        |                           |                             |                                            |
|                                                |                                                                                      |                                               |        |                           |                             |                                            |
|                                                |                                                                                      |                                               |        | 1                         |                             |                                            |

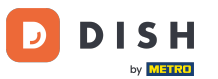

## 6 Gebe hier die gewünschte Nummer ein.

| DISH POS v2.58.4                                                        | (V) Demo DE                                                                                                    | Ξ Ο                                                  | 😚 DISH POS-Tutorials                       | dish_de_video@hd.digital ~                 |
|-------------------------------------------------------------------------|----------------------------------------------------------------------------------------------------|------------------------------------------------------|--------------------------------------------|--------------------------------------------|
| <ul> <li>Menü minimieren</li> <li>Dashboard</li> <li>Artikel</li> </ul> | Artikel (7 artikel)<br>Allgemein Aller<br>Q Tippen, um Suc                                                                                                    | rgene<br>che zu beginne Artikelgruppe Hauptspeisen V | i≘ Anzeigen 50 ∨Angaben 🖓 Filter 💿 Spalten | <ul> <li>✓ + Artikel hinzufügen</li> </ul> |
| <b>Artikel</b><br>Artikelgruppen<br>Preisebene                          | AUSGEWÄHLTE FILTER (1)                                                                                                    | Produktgruppen <u>Hauptspeisen</u>                   |                                            |                                            |
| Menüs<br>Fixpreis-Menüs                                                 | ID \$                                                                                                    | Name 🗘                                               |                                            | Artikelreihenfolge 🗘                       |
| Optionenmenü<br>Preisgestaltung<br>Zeiträume                            | Image: Constraint of the second second sec | Bearnaise-steak Und Pommes Fisch Des Tages           |                                            | Q                                          |
| Verkaufsförderungen                                                     | <ul> <li>1</li> <li>1</li></ul>                                                                                                    | Fleisch Des Tages                                    |                                            |                                            |
| -∿ Finanzen ✓                                                           | Image: Constraint of the second second sec | Kasefondue                                           |                                            |                                            |
| Βezahlen 🗸                                                              | <ul> <li>✓ € ± ± 20</li> <li>✓ € ± ± 17</li> </ul>                                                                                                    | Saisonales Gemuse                                    |                                            |                                            |
| □         Self-service         ✓                                        |                                                                                                    |                                                      |                                            |                                            |
|                                                                         |                                                                                                    |                                                      |                                            |                                            |
|                                                                         |                                                                                                    |                                                      |                                            |                                            |
|                                                                         |                                                                                                    |                                                      |                                            |                                            |
|                                                                         |                                                                                                    |                                                      |                                            |                                            |

DISH

by METRO

D

#### Du hast nun deine Artikelreihenfolge definiert. Das ist es, du bist fertig.

| DISH POS v2.58.4                                                                                 | (V) Demo DE <sup>①</sup>                                                                         |                        | dish_de_video@hd.digital $\vee$ |
|--------------------------------------------------------------------------------------------------|--------------------------------------------------------------------------------------------------|------------------------|---------------------------------|
| <ul> <li>« Menû minimieren     <li>Ø Dashboard</li> <li>Artikel</li> <li>Artikel</li> </li></ul> | Artikel (7 artikel) Allgemein Allergene Q Tippen, um Suche zu beginne Artikelgruppe Hauptspeisen | → Anzeigen 50 vAngaben | + Artikel hinzufügen            |
| Artikelgruppen<br>Preisebene<br>Menüs<br>Fixpreis-Menüs                                          | AUSGEWÄHLTE FILTER (1) Produktgruppen — Hauptspeisen ×                                           |                        | Artikelreihenfolge 🗘            |
| Optionenmenu<br>Preisgestaltung                                                                  | ✓ ℃ ☆ #14 Bearnaise-steak Und Pommes                                                             |                        | 100                             |
| Zeiträume<br>Verkaufsförderungen                                                                 | Cn m #15 Fleisch Des Tages                                                                       |                        | 300                             |
| √ Finanzen 🗸                                                                                     | <ul> <li>✓ ✓ ✓ ✓ ✓ ✓ ✓ ✓</li></ul>                                                               |                        |                                 |
| තී Allgemein 🗸 🗸                                                                                 | 🥜 🖻 前 #19 Miesmuscheln                                                                           |                        | 600                             |
| 🗇 Bezahlen 🗸                                                                                     | 🥟 🖻 🌐 #20 Salsonales Gemuse                                                                      |                        | 700                             |
|                                                                                                  | 🥟 🖻 🌐 #17 Steak Tartar                                                                           |                        | 900                             |
| ្អ Sell-Service 🔻                                                                                |                                                                                                  |                        |                                 |

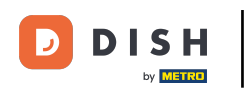

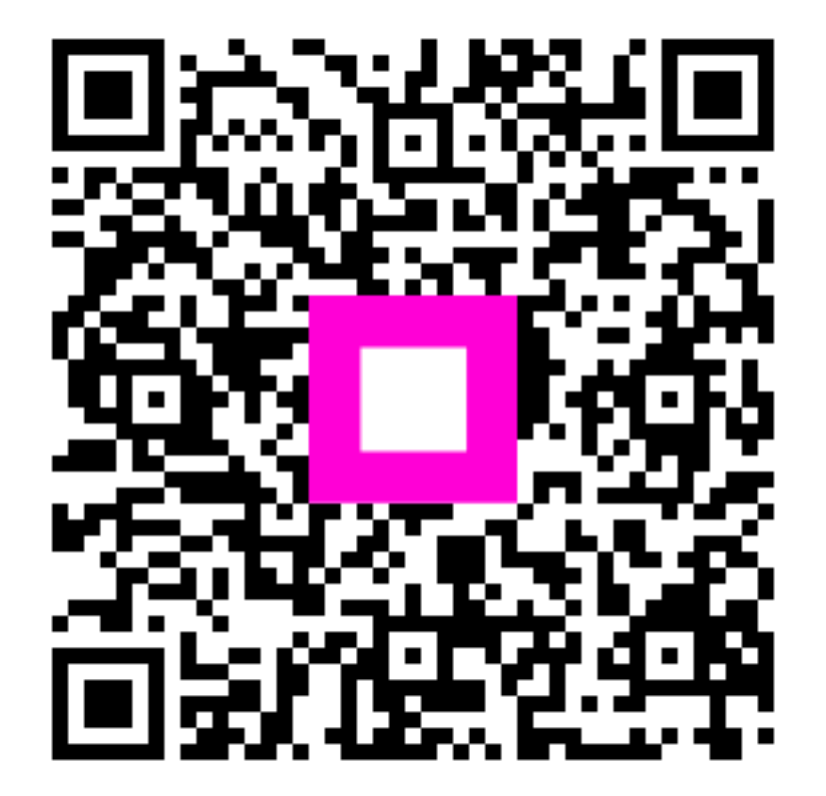

Scannen, um zum interaktiven Player zu gelangen